## KU - Získanie priemeru z AiS2 pre žiadosť o pridelenie ubytovania

## Prístup A - Cez študentské zobrazenie AiS2:

Po prihlásení v hlavnej časti rozhrania AiS2 si rozkliknite sekciu *"Zápisné listy"* Vášho štúdia.

- Ak ste študentom **prvého ročníka**, tak kliknite na zápisný list aktuálneho akad. roka.
- Ak ste študentom **vyššieho ročníka**, tak kliknite na zápisný list z minulého akad. roka.

Na zápisnom liste zvoľte možnosť "Hodnotenia, priemery".

|                                      | le noty                                                                                                    |                                | / |
|--------------------------------------|----------------------------------------------------------------------------------------------------|--------------------------------|---|
| 2020/2<br>Dátum<br>Uzatvo<br>Elektro | 2021 - ep3na - predškolská a eler<br>zápisu: 10. 9. 2020<br>prený zápis: ZS - Nie, LS - Nie<br>pnický zápis: nevytvorený | mentárna pedagogika, ročník: 3 |   |
| 2019/2                               | 2020 - ep3na - predškolská a eler                                                                                        | mentárna pedagogika, ročník: 2 |   |
| •                                    | Elektronický zápis                                                                                                    | irna pedagogika, ročník: 1     |   |
| •                                    | Zápis predmetov, kredity                                                                                                 |                                |   |
| •                                    | Priebežné hodnotenie                                                                                                    | ápis                           |   |
|                                      | Termíny hodpotonia                                                                                                    |                                |   |
|                                      | Hodnotenia priemery                                                                                                    |                                |   |
|                                      |                                                                                                    |                                |   |
| •                                    |                                                                                                    |                                |   |

- Ak ste študentom prvého ročníka, tak použite priemer v políčku "Zimný semester", nachádza sa pod políčkom "Vážený študijný priemer bez časti štátne skúšky" v ľavej časti dialógu (2,03 v príklade).
- Ak ste študentom vyššieho ročníka, tak použite priemer "Vážený študijný priemer bez časti štátne skúšky" v ľavej časti dialógu (1,91 v príklade).

| Hodnotenia           | emery                                    |                                                     |        |          |             |                                                                              |                      |
|----------------------|------------------------------------------|-----------------------------------------------------|--------|----------|-------------|------------------------------------------------------------------------------|----------------------|
| Vážený študijný prie | mer bez časti štát<br>- zimný<br>- reury | ne skúšky: 1,91<br>semester: 2,03<br>semester: 1,79 |        | Priem    | er len z oh | odnotených predmetov bez časti ŠS:<br>- zimný semester:<br>- letný semester: | 1,91<br>2,03<br>1,79 |
|                      | - aj s časťou štát                       | ne skúšky: 1,91                                     |        |          |             | <ul> <li>aj s časťou štátne skúšky:</li> </ul>                               | 1,91                 |
| Ð                    |                                          |                                                     |        |          |             |                                                                              |                      |
| Termín               | Hodnotenie                               | Hod.Popis                                           | Uznané | Dovezené | Mô          | že prihlásiť Dátum                                                           |                      |
| R - Riadny termín    | В                                        | veľmi dobre                                         |        | Ν        | Ν           | 21.01.2019                                                                   | <u>^</u>             |
| R - Riadny termín    | E                                        | dostatočne                                          |        | N        | N           | 18.01.2019                                                                   |                      |
| R - Riadny termín    | А                                        | výborne                                             |        | Ν        | Ν           | 25.01.2019                                                                   |                      |
| 1 - Prvý opravný     | С                                        | dobre                                               |        | Ν        | Ν           | 24.01.2019                                                                   |                      |

## Prístup B - Cez univerzálne zobrazenie AiS2:

Po prihlásení v ľavom menu zvoľte položku **"Evidencia štúdia"** a následne spustite modul **"VSES017 - Štúdium, zápisné listy, záverečné práce, štátne skúšky"**.

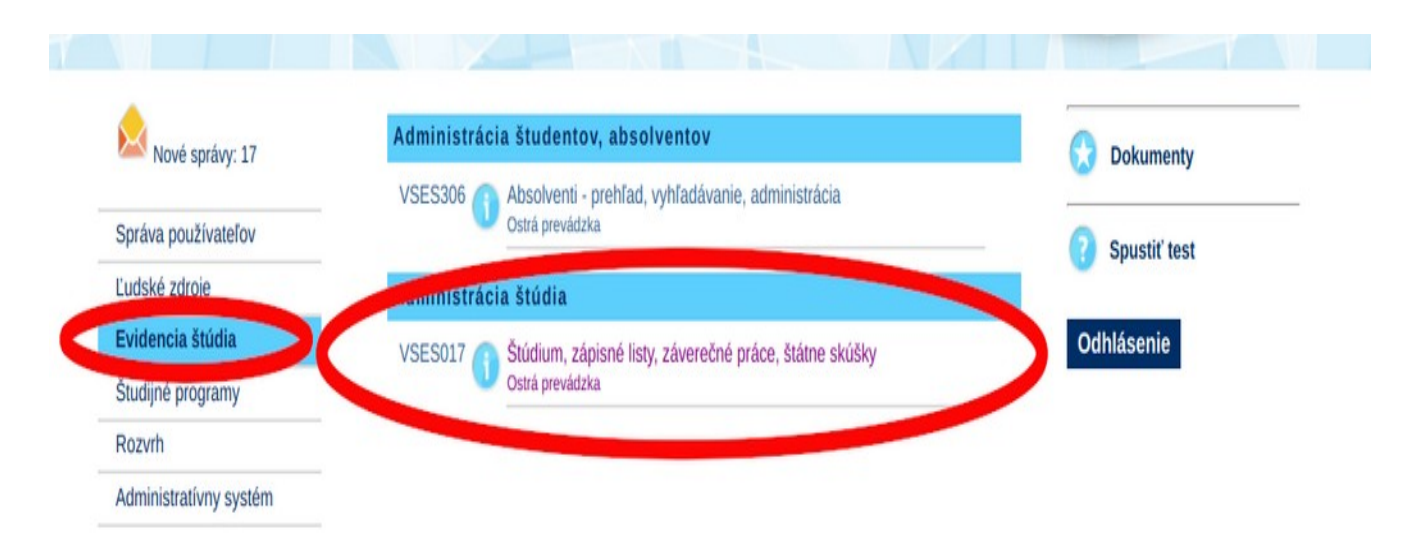

Ďalej zvoľte *štúdium* a príslušný *zápisný list* za ktorý potrebujete priemer získať.

- Ak ste študentom **prvého ročníka**, tak kliknite na zápisný list aktuálneho akad. roka.
- Ak ste študentom vyššieho ročníka, tak kliknite na zápisný list z minulého akad. roka.

Pravým kliknutím na zápisný list vyvolajte ponuku a zvoľte "*Hodnotenia, priemery"*.

| VSES017: Ad                                       | ministrácia štúdií š                                                   | itudenta - Goog  | gle Chro      | ne      |             |          |              | - 0         |
|---------------------------------------------------|------------------------------------------------------------------------|------------------|---------------|---------|-------------|----------|--------------|-------------|
| /WebUIServlet                                     | ?appClassName=ais.                                                     | gui.vs.es.VSES01 | 7App&ko       | dAplika | cie=VSES0   | 17&uiLa  | ng=SK&       | viewer=we   |
|                                                   |                                                                        |                  |               |         |             |          |              |             |
| Študent                                           |                                                                        |                  |               |         |             | De       | etail osobný | ch údajov 🕀 |
| V Zoznam štúdií                                   |                                                                        |                  |               |         |             |          |              |             |
| A.                                                |                                                                        |                  |               |         |             |          |              |             |
| OJ Rol Š. pr. Študijný program                    | Doplň. údaje                                                           | Začiatok K       | Coniec štúdia | Dĺžka   | Doba štúdia | Číslo di | plomu d      | Číslo z     |
| PF KU 3 inje3na učiteľstvo informatiky            | (Učiteľské štúdium                                                     | 06.09.2017       |               | 6       | 3,0         |          |              | ^           |
|                                                   |                                                                        |                  |               |         |             |          |              |             |
| 1 / 1 (                                           | _                                                                      |                  |               |         |             |          |              | 1 0 I       |
|                                                   |                                                                        |                  |               |         |             |          |              |             |
| Zápisné listy Záverečné práce Štátne skúšky       | Slávnosti štúdia                                                       |                  |               |         |             |          |              |             |
| <ul> <li>Zoznam zápisných listov</li> </ul>       |                                                                        |                  |               |         |             |          |              |             |
|                                                   |                                                                        |                  |               |         |             |          |              |             |
| D'                                                |                                                                        |                  |               |         |             |          |              |             |
| Ak. rok Roč. Š. pr. Študijný program              | Doplň. údaje                                                           | Dát. zápisu      | Potv. P       | odm D   | ĺžka S      | S. št.   | T. št. C     | Dátum sr    |
| 2018/2010 2 inje2ne užiteľstvo informatiku (HVite | Pridať zápisný list                                                    | 06 00 2017       | AN            |         | 6           |          | U            | ^           |
| 2010/2019 2 injesna uchersivo iniormatiky (Oche   | Odstrániť zápisný list                                                 |                  | AN            |         | 6 1         |          | U            | _           |
|                                                   | Zánic prodmotou kro                                                    | dity             |               |         |             |          |              |             |
|                                                   | Priebežné hodpotenie                                                   | ally             |               |         |             |          |              |             |
|                                                   | Phebezhe nounotenie                                                    | G                |               |         |             |          |              |             |
|                                                   |                                                                        |                  |               |         |             |          |              |             |
|                                                   | Hodnotenia, priemery                                                   |                  |               |         |             |          |              |             |
|                                                   | Hodnotenia, priemen<br>Drihtforrin (Orlhtfor<br>Kontrola prerekvizit p | redmetov         |               |         |             |          |              |             |

- Ak ste študentom prvého ročníka, tak použite priemer v políčku "Zimný semester", nachádza sa pod políčkom "Vážený študijný priemer bez časti štátne skúšky" v ľavej časti dialógu (2,03 v príklade).
- Ak ste študentom vyššieho ročníka, tak použite priemer "Vážený študijný priemer bez časti štátne skúšky" v ľavej časti dialógu (1,91 v príklade).

| Hodnotenia                            | riemery                          |                                   |        |               |            |                 |                                            |              |
|---------------------------------------|----------------------------------|-----------------------------------|--------|---------------|------------|-----------------|--------------------------------------------|--------------|
| Vážený študijný pr                    | iemer bez časti štáti<br>- zimný | ne skúšky: 1,91<br>semester: 2,03 |        | Priem         | er len z o | hodnotených pre | edmetov bez časti ŠS:<br>- zimný semester: | 1,91<br>2,03 |
| æ                                     | - aj s časťou štáti              | ne skúšky: 1,91                   |        |               |            | - aj s          | časťou štátne skúšky:                      | 1,79         |
| Termín<br>R - Riadov termín           | Hodnotenie                       | Hod.Popis                         | Uznané | Dovezené<br>N | M          | ôže prihlásiť   | Dátum                                      |              |
| R - Riadny termín                     | E                                | dostatočne                        |        | N             | N          |                 | 18.01.2019                                 | - 11         |
| R - Riadny termín<br>1 - Prvý opravný | A<br>C                           | výborne<br>dobre                  |        | N             | N<br>N     |                 | 25.01.2019<br>24.01.2019                   |              |